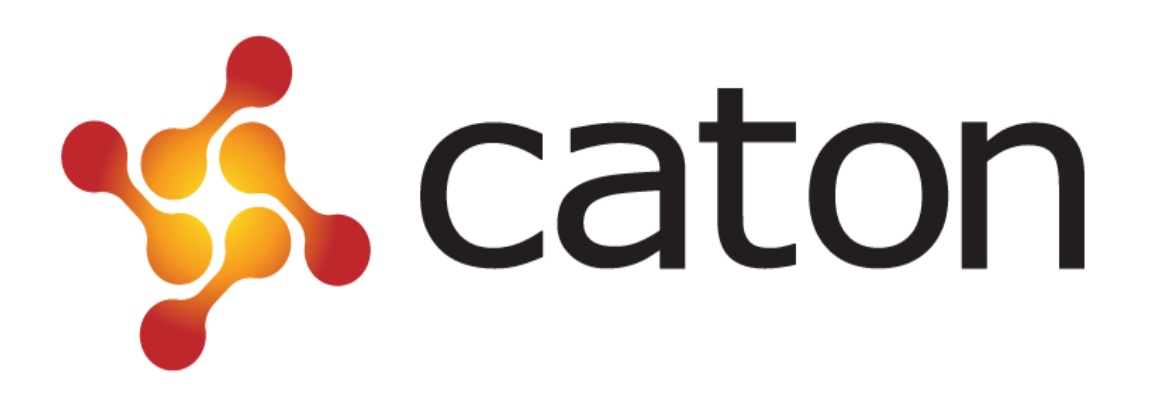

# NVD980

# H.264 HD Network Decoder

**User Manual** 

Caton Technology Corporation<sup>©</sup> 2014

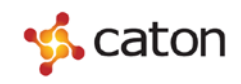

## Contents

| 1 Introduction           | 2  |
|--------------------------|----|
| 1.1 Abstract             | 2  |
| 1.2 Applications         | 2  |
| 1.3 Main Features        | 3  |
| 1.4 Panel design         | 3  |
| 1.4.1 Front Panel        | 3  |
| 1.4.2 Rear Panel         | 4  |
| 2 Front Panel Control    | 5  |
| 2.1 Power up             | 5  |
| 2.2 Control Method       | 5  |
| 2.2.1 Basic Operations   | 5  |
| 2.2.2 Menu Overview      | 6  |
| 3 Web Control            | 8  |
| 3.1 Log In               | 8  |
| 3.2 Basic Setting        | 10 |
| 3.3 AV Setting           | 12 |
| 3.4 Status               | 13 |
| 3.4.1 Decoding Status    | 13 |
| 3.4.2 Log                | 13 |
| 3.4.3 Alarm              | 14 |
| 3.5 System Information   | 14 |
| 3.5.1 Network            | 14 |
| 3.5.2 System Info        | 15 |
| 3.5.3 Reboot             | 15 |
| 3.5.4 Upgrade            | 15 |
| 3.5.5 Date Time          | 16 |
| 4 Technical Parameters   | 17 |
| 4.1 Video Decoding Index | 17 |
| 4.2 Network Index        | 17 |
| 4.3 Interface Index      | 17 |
| 4.4 Environment Index    | 17 |
| 4.5 Physical Index       | 18 |

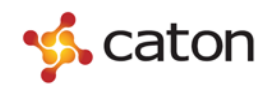

### **1** Introduction

#### **1.1 Abstract**

Caton NVD980 is a portable network video decoder, especially for high definition video transmission and playing over internet. NVD980 can be deployed in various streaming applications such as point to point transmission, live streaming, video conference, digital signage and so on.

NVD980 applies H.264 advanced video processing standard, supports FULL-HD 1080P60 video decoding and display. Portable design and Web UI control enable user configure NVD980 conveniently and efficiently.

The NVD980 also supports TS streaming output and can achieve low latency HD video transmission over the Internet by combining with Caton NVE series products. NVD980 supports R2TP (Reliable Real time Transport Protocol), which is Caton proprietary transport protocol especially designed to solve the QoS problems for live video transmission over Internet.

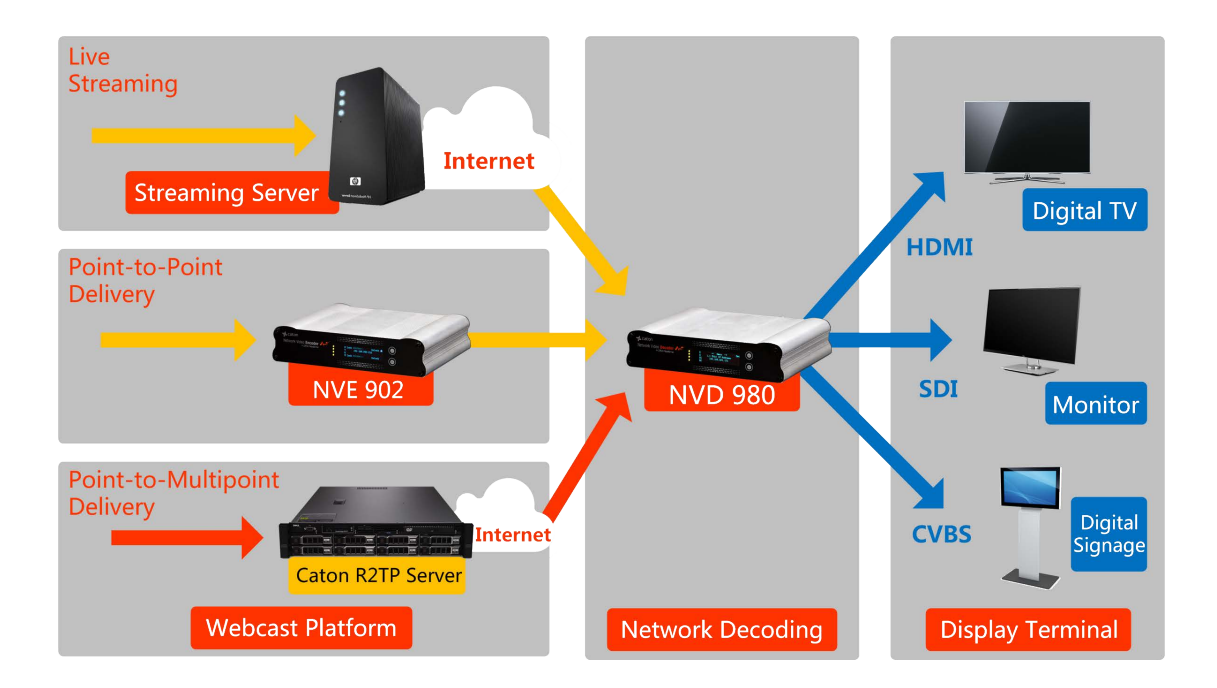

#### **1.2 Applications**

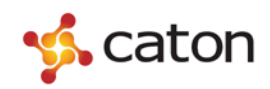

#### **1.3 Main Features**

- Support FULL-HD 1080P/60fps decoding and display, support HD/SD-SDI, HDMI or CVBS video output;
- Various streaming protocols, TS Over UDP, TS Over RTP, TS Over HTTP and R2TP(Reliable Real time Transport Protocol)
- Support Caton proprietary protocol R2TP, which applies virtual QoS mechanism to ensure high quality and reliable transmission over unmanageable network environment;
- Easy to configure, support OLED screen and front panel control, support web browser control;
- Embedded Linux OS, reliable and virus proof, provides open API based on HTTP for system integration;
- > Aluminum magnesium alloy portable enclosure, small and convenient to carry;

### 1.4 Panel design

#### 1.4.1 Front Panel

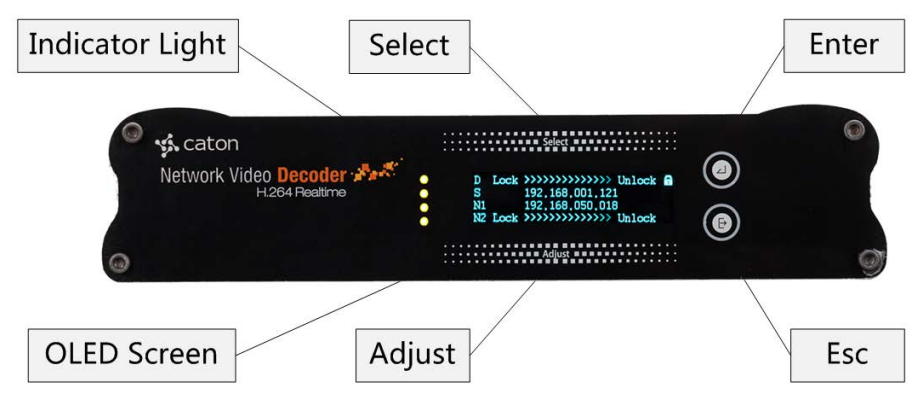

- (1) Indicator Light: Indicate the current device status. The 4 lights represent (from top to bottom):
  - i. Decoding Light: Green represent right decoding status, Red represent abnormal decoding status.
  - Input Light: Green represent right IP input status, Red represent abnormal IP input status.
  - iii. Streaming Light: Green represent right Streaming interface connecting status, Red represent abnormal Streaming interface connecting status.
  - iv. Control Light: Green represent right Control interface connecting status, Red

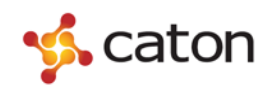

represent abnormal Control interface connecting status.

- (2) OLED Screen: Display the basic configuration & parameters of the device.
- (3) Control Buttons: Include "Select", "Adjust", "Enter" and "Esc".

#### 1.4.2 Rear Panel

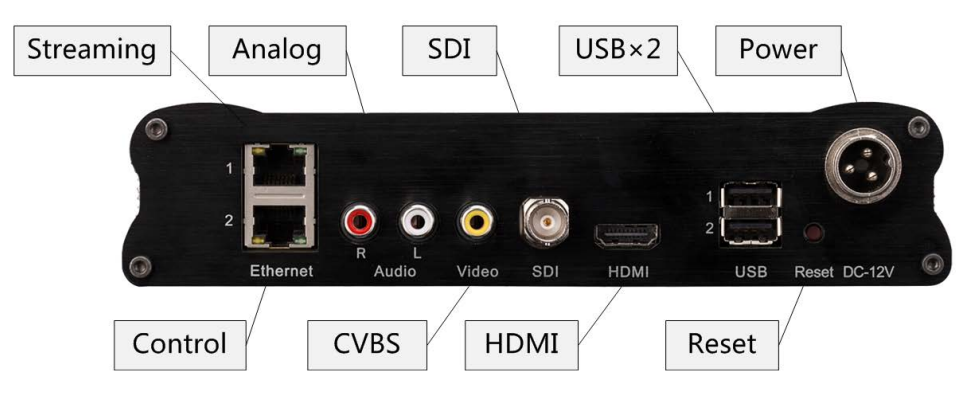

- (1) SDI: Output HD/SD-SDI HD/SD Video & Audio Signals.
- (2) HDMI: Output HDMI HD Video & Audio Signals.
- (3) CVBS & Analog: Output Analog SD Video & Audio Signals.
- (4) Streaming: Network interface to input IP Streaming for decoding.Control: Network interface to control the device through Internet.
- (5) USB(x2): Mount USB flash disk to save or apply the configuration file.
- (6) Reset: To recover to the default settings.
- (7) Power: Connect the power adapter to power up the device.

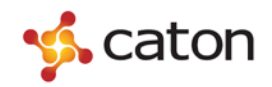

### **2 Front Panel Control**

### 2.1 Power up

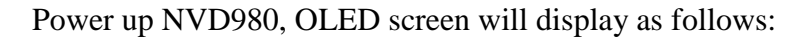

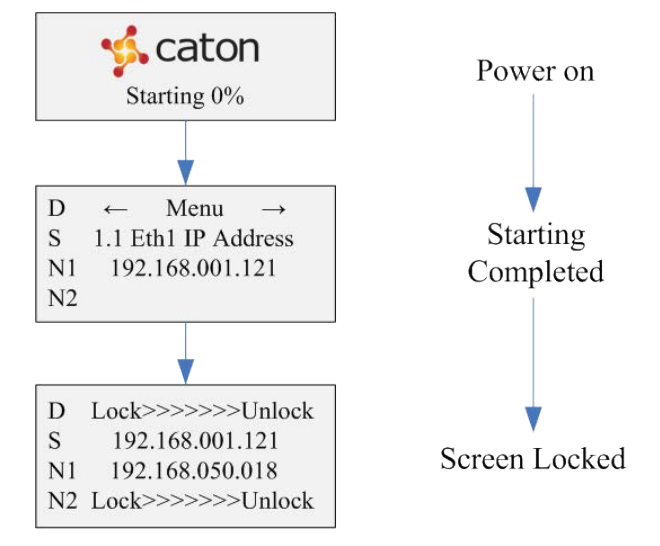

### **2.2 Control Method**

#### **2.2.1 Basic Operations**

Through the NVD980 front panel, user can do the following operations:

- (1) Unlock: Slide the "Select" button and the "Adjust" button from left to right at the same time to unlock the OLED screen. The screen will be locked if there is no operation over 1 minute.
- (2) Enter: Press the "Enter" button to enter the submenu or save the modifications.
- (3) Esc: Press the "Esc" button to return to the upper menu or cancel the modifications.
- (4) Select: Press the "Select" button to select the menu or select the position of parameters.
- (5) Adjust: Press the "Adjust" button to select the option or modify the parameter value.

Steps to configure parameters through front panel:

Slide the "Select" button to select the menu, press the "Enter" button to enter the edit mode:

To modify the value of parameters, slide the "Select" button to select the position of parameters. After the cursor moved to the right position, slide the "Adjust" button

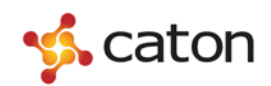

to adjust the value of parameters (Slide the "Adjust" button towards the left to decrease the value, Slide towards the right to increase the value). Press the "Enter" button to save the modifications, press the "Esc" button to cancel the modifications.

To change the option of parameters, slide the "Adjust" button to select the option. Press the "Enter" button to save the modifications, press the "Esc" button to cancel the modifications.

#### 2.2.2 Menu Overview

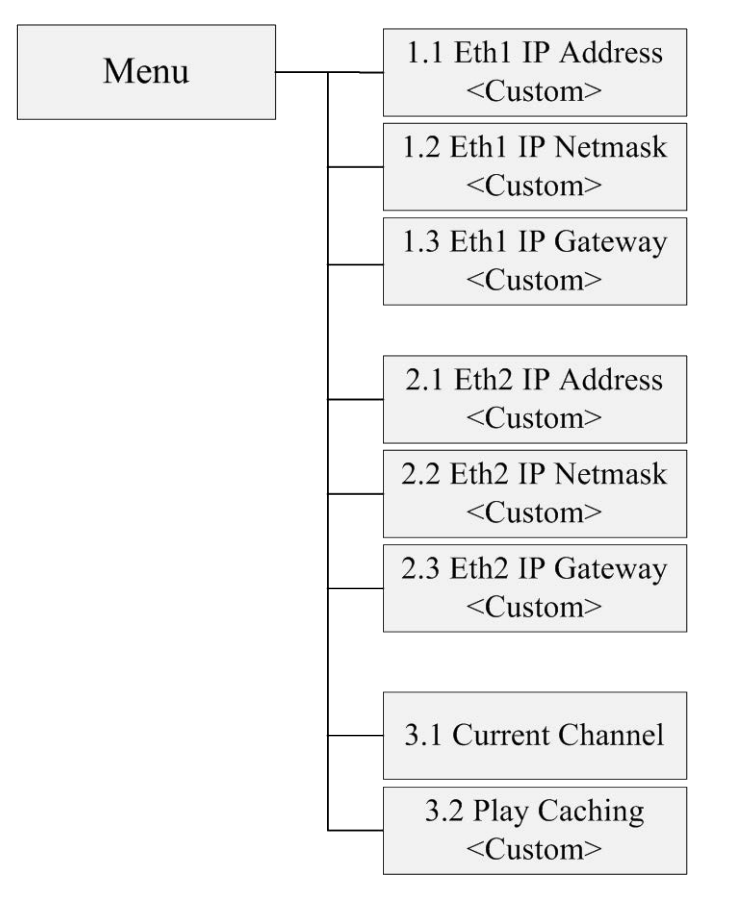

• Eth1 IP Address: To view or set the Streaming IP address of device.

User can set custom Streaming IP address of device.

- Eth1 IP Netmask: To view or set the Streaming IP subnet mask of device.
  User can set custom Streaming IP subnet mask of device.
- Eth1 IP Gateway: To view or set the Streaming IP gateway of device.

User can set custom Streaming IP gateway of device.

• Eth2 IP Address: To view or set the Control IP address of device.

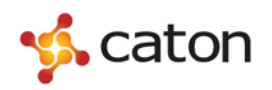

User can set custom Control IP address of device.

• Eth2 IP Netmask: To view or set the Control IP subnet mask of device.

User can set custom Control IP subnet mask of device.

• Eth2 IP Gateway: To view or set the Control IP gateway of device.

User can set custom Control IP gateway of device.

- **Current Channel:** To view or select the current channel of programs to decode.
- Play Caching: To view or set the decode buffering.

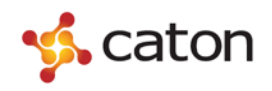

### **3 Web Control**

#### 3.1 Log In

User can configure the device via Internet. Take the follow steps to log in before using web UI control:

(1) Prepare a PC with web browser.

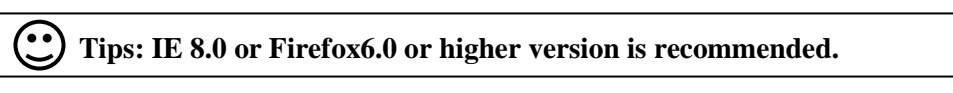

- (2) Connect PC and the device through network interface.
- (3) Make sure that the IP address of the device and PC are in the same network segment:
- Click *start*, then click *Run*, and input "CMD" in the textbox.
- Click **I**, it will display the following window:

| C:\Documents | and | Settings\caton> |  |  |
|--------------|-----|-----------------|--|--|
|              |     |                 |  |  |
|              |     |                 |  |  |
|              |     |                 |  |  |
|              |     |                 |  |  |
|              |     |                 |  |  |
|              |     |                 |  |  |
|              |     |                 |  |  |
|              |     |                 |  |  |

<sup>(3)</sup> Input "ipconfig", and press the "Enter" Key:

Tips: 202.0.0.100 is the local IP address of PC.

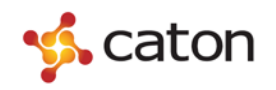

<sup>C</sup> Confirm the IP address of the device through the front panel:

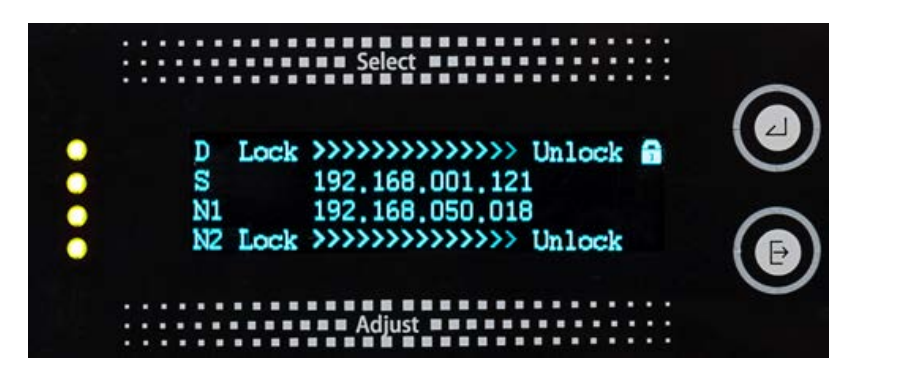

Tips: 192.168.50.18 is the Control IP address of the device.

As the IP address of the device and PC are not in the same network segment, user needs to modify the device local IP address to make sure that the IP address of the device and PC are in the same network segment (eg. Set the device Control IP address to be 202.0.0.18). And make sure the IP address is not occupied by other devices, which might cause IP address conflict.

(4) Open the web browser of PC, input the IP address of the device, and it will display the following window:

| The server 19<br>server report | 92.168.50.112 is asking for your user name and password. The is that it is from             |
|--------------------------------|---------------------------------------------------------------------------------------------|
| Warning: Yo<br>authenticatio   | ur user name and password will be sent using basic<br>on on a connection that isn't secure. |
|                                | User name                                                                                   |
|                                | Password                                                                                    |
|                                | Pemember my credentials                                                                     |

(5) Input the account name and the password to log in. The default account name and password are both "admin".

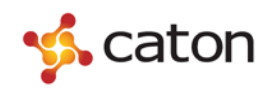

### **3.2 Basic Setting**

Select **Config** in the main menu:

| <pre> caton</pre> | NVD         |            |                |                |             |         | Current Version:Netscape 5 |
|-------------------|-------------|------------|----------------|----------------|-------------|---------|----------------------------|
| <b>Precisen</b>   |             | Network Vi | deo Decoder    |                |             |         |                            |
|                   | Con         | fig        | AV Setting     | Status         | Sys Info    |         |                            |
| Config=>Config    | Cor         | nfig       |                |                |             |         |                            |
| Config            | Config      |            |                |                |             |         |                            |
|                   | Protocol    | UDP        | V IP Ad        | dress 🗹        |             | Play    |                            |
|                   | IP Address  | 192.168.1  | .124           |                |             |         |                            |
|                   | Port        | 6005       |                |                |             |         |                            |
|                   | History     | udp://192. | 168.1.124:6005 |                | ~           | More >> |                            |
| Output Format     | Output Form | at         |                |                |             |         |                            |
|                   | HDMI/SDI Ou | tput 108   | 0i 25HZ        | CVBS<br>Output | 576i 25HZ 💌 | Submit  |                            |
|                   |             |            |                |                |             |         |                            |

User can configure the basic settings of device.

The configuration of different transport protocol: (Click  $\blacksquare$  to unfold the optional term )

| Protocol |                   | Configuration          |  |  |  |  |  |  |  |
|----------|-------------------|------------------------|--|--|--|--|--|--|--|
|          |                   | udp://Address:Port     |  |  |  |  |  |  |  |
|          | Protocol          | UDP V IP Address V     |  |  |  |  |  |  |  |
| UDP      | IP Address        |                        |  |  |  |  |  |  |  |
|          | Port              |                        |  |  |  |  |  |  |  |
|          |                   | rtp://Address:Port     |  |  |  |  |  |  |  |
| ртр      | Protocol          | RTP V IP Address V     |  |  |  |  |  |  |  |
| K11      | IP Address        |                        |  |  |  |  |  |  |  |
|          | Port              |                        |  |  |  |  |  |  |  |
|          |                   | http://Address:port    |  |  |  |  |  |  |  |
|          | http://Address/ID |                        |  |  |  |  |  |  |  |
|          |                   | http://Address:port/ID |  |  |  |  |  |  |  |
| HTTP     | Protocol          |                        |  |  |  |  |  |  |  |
|          | IP Address        |                        |  |  |  |  |  |  |  |
|          | Port              |                        |  |  |  |  |  |  |  |
|          | ID                | live                   |  |  |  |  |  |  |  |

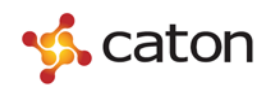

NVD980 H.264 HD Network Decoder User Manual

|        | r2tp://Address:Port |                         |  |  |  |  |  |  |
|--------|---------------------|-------------------------|--|--|--|--|--|--|
| R2TP   | Protocol            | R2TP 🔽                  |  |  |  |  |  |  |
|        | Port                |                         |  |  |  |  |  |  |
|        | Destand             | r2tps://Address:Port/ID |  |  |  |  |  |  |
| R2TP-S | IP Address          | RZIP-S V                |  |  |  |  |  |  |
|        | Port                |                         |  |  |  |  |  |  |
|        | ID                  | live                    |  |  |  |  |  |  |

- **History:** To select the history IP address.
- Click **Play** to save the modification.

| Click        | More | >> |
|--------------|------|----|
| <b>Union</b> |      |    |

to unfold the advanced setting.

|     |                   | Network Video Decoder                             |
|-----|-------------------|---------------------------------------------------|
|     | Conf              | nfig AV Setting Status Sys Info                   |
|     | Con               | nfig                                              |
|     | Config            |                                                   |
|     | Protocol          | UDP V IP Address V Play                           |
|     | IP Address        | 192.168.1.124                                     |
|     | Port              | 6005                                              |
|     | History           | udp://192.168.1.124:6005 V More <<                |
|     | Program           | program 1 V Apply                                 |
|     | Bufferring        | 500 ms Apply                                      |
|     | AV sync<br>status | Enable AV sync  Disable AV sync  Apply            |
| mat | Output Forma      | lat                                               |
|     | HDMI/SDI Out      | itput 1080i 25HZ V CVBS Output 576i 25HZ V Submit |

- **Program:** To select the program to decode.
- **Bufferring:** To set the decoding buffer.
- AV sync status: To select to apply audio & video synchronisation.

Click Apply to save the modification.

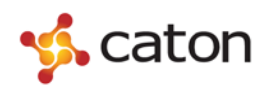

| Output Format   |                           |  |  |  |  |
|-----------------|---------------------------|--|--|--|--|
|                 | 1080p 60HZ ( HDMI Only ), |  |  |  |  |
|                 | 1080p 50HZ ( HDMI Only ), |  |  |  |  |
| HDMI/SDI Output | 1080i 30HZ, 1080i 25HZ,   |  |  |  |  |
|                 | 720p 60HZ, 720p 50HZ,     |  |  |  |  |
|                 | 576i 25HZ, 480i 40HZ      |  |  |  |  |
| CVBS Output     | 576i 25HZ, 480i 40HZ      |  |  |  |  |

Click Submit to save the modification.

### 3.3 AV Setting

Select **AV Setting** in the main menu:

| 🔥 caton                | NVD                                                                        | Current Version:Netscape 5 |
|------------------------|----------------------------------------------------------------------------|----------------------------|
|                        | Network Video Decoder                                                      |                            |
|                        | Config AV Setting Status Sys Info                                          |                            |
| AV Setting=>AV Setting | AV Setting                                                                 |                            |
| Display                | Display                                                                    | Â                          |
|                        | Screen                                                                     |                            |
|                        | Left Up Right Down                                                         |                            |
|                        | ZOOM : 100%                                                                |                            |
| Audio                  | Volume<br>Setup Audio Volume<br>99 V<br>Confirm                            |                            |
| Cvbs BCS               | Cvbs BCS<br>Brightness: 128 V Contrast: 128 V Saturation: 128 V<br>Confirm | -                          |

• **Display:** To adjust the video position in the screen.

Choose the picture scaling in the ZOOM menu, then click the direction button to adjust the video position.

• Volume: To set the decoding audio volume. Range is 0~99.

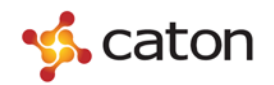

• **CVBS BCS:** To set the parameters of CVBC video. Range is 0~99.

Click **Confirm** to save the modification.

### 3.4 Status

#### **3.4.1 Decoding Status**

Select **Status** in the main menu:

| « caton  | NVD          |              |                    |                                   |                                      |              |             | Current Version:Netscape 5 |
|----------|--------------|--------------|--------------------|-----------------------------------|--------------------------------------|--------------|-------------|----------------------------|
| pr cacon |              | Network Vi   | deo Decoder        |                                   |                                      |              |             |                            |
|          |              | Config       | AV Setting         | Status                            | Sys Inf                              | ío           | _           |                            |
|          |              | Statistic    | Log                | Alar                              | m                                    |              |             |                            |
|          | Window<br>id | Program Name | Decoded<br>picture | Decode Err<br>Picture/Data<br>Err | Free/total<br>Decoder Buffer<br>Size | BitRate      | Frame Rate  |                            |
|          | 1            | program 256  | 20634              | 2/0                               | 2016/2096 KB                         | 30033752 bps | 50 fps      |                            |
|          |              |              |                    |                                   |                                      | Interval     | 10 second 🗸 |                            |

User can view the decoding status of the device.

• Interval: To select the refreshing frequency of the status page.

#### 3.4.2 Log

Select **log** in the submenu:

| 🔨 caton | NVD                                                                                                    | irrent Version:Netsca |
|---------|----------------------------------------------------------------------------------------------------|-----------------------|
|         | Network Video Decoder                                                                                                    |                       |
|         | Config AV Setting Status Sys Info                                                                                                    | _                     |
|         | Statistic Log Alarm                                                                                                    |                       |
|         | Decoder Data Log                                                                                                    |                       |
|         | Nov 8 12:43:41 CATON panel out[1353]: [INFO: parser.c:parser_extract_script:57]*ICan't find indentifiers or End of content!<br>Nov 8 12:43:41 CATON panel out[1353]: [INFO: page.c:page_generate:86]*I<br>***********************************                                                                                                    |                       |
|         | Data Link Log        Nov & 13:16:55 CATON msystem.cgl[5911]: spend time 150881 us        Nov & 13:16:55 CATON msystem.cgl[5911]: spend time 221765 us        Nov & 13:16:55 CATON mts.cgl[5907]: spend time 221765 us        Nov & 13:16:55 CATON mts.cgl[5907]: spend time 221765 us        Nov & 13:16:55 CATON mts.cgl[5907]: spend time 779606 us        Nov & 13:16:55 CATON mts.cgl[5907]: spend time 220804        Nov & 13:16:55 CATON mts.cgl[5921]: Write query: mts.cgl?        action=get&object=video&subobject=url&id=0.6894809326814167        Nov & 13:16:55 CATON mts.cgl[5921]: spend time 20368 us        Nov & 13:16:55 CATON mts.cgl[5923]: Write query: mts.cgl?        action=get&object=video&subobject=servits&id=0.78510015508848555        Nov & 13:16:55 CATON mts.cgl[5923]: Spend time 20448 us |                       |
|         | Download<br>Download log files as a zip package                                                                                                    |                       |

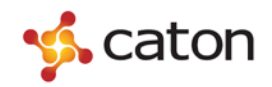

User can view the log file of the device.

Click **Download** to download the log file, saving as zip compressed file.

#### 3.4.3 Alarm

Select **Alarm** in the submenu:

| 🔨 caton | NVD              |                  |                   |          | Current Versi | on:Netscape 5 |
|---------|------------------|------------------|-------------------|----------|---------------|---------------|
|         | Netwo            | rk Video Decoder |                   |          |               |               |
|         | Config           | AV Setting       | Status            | Sys Info |               |               |
|         | Statistic        | Log              | Alarm             |          |               |               |
|         |                  |                  | Alarm Log         |          |               |               |
|         | INFO NO_DATA_TO  | PREBUFF Mon Nov  | 8 13:47:40 2010   |          |               |               |
|         | INFO DATA_INJECT | TO_PREBUFF Mon   | Nov 8 13:47:35 20 | 10       |               |               |
|         | INFO NO_DATA_TO  | PREBUFF Mon Nov  | 8 13:47:32 2010   |          |               |               |
|         | INFO DATA_INJECT | _TO_PREBUFF Mon  | Nov 8 13:47:29 20 | 10       |               |               |
|         | INFO NO_DATA_TO  | PREBUFF Mon Nov  | 8 13:47:28 2010   |          |               |               |
|         | INFO DATA_INJECT | TO_PREBUFF Mon   | Nov 8 13:47:08 20 | 110      |               |               |
|         | INFO NO_DATA_TO  | PREBUFF Mon Nov  | 8 13:46:57 2010   |          |               |               |
|         | INFO DATA_INJECT | TO_PREBUFF Mon   | Nov 8 13:46:53 20 | 10       |               |               |
|         | INFO NO_DATA_TO  | PREBUFF Mon Nov  | 8 13:44:58 2010   |          |               |               |
|         | INFO DATA_INJECT | TO_PREBUFF Mon   | Nov 8 13:44:49 20 | 10       | *             |               |

User can view the alarm record of the device.

### **3.5 System Information**

#### 3.5.1 Network

Select Alarm in the main menu, and select Network in the submenu:

| NVD                                                                   |                                                                                                    |                                                                                                    |                                                                                                    |                                                                                                    | Current Version:Netscape 5                                                                                                    |
|-----------------------------------------------------------------------|----------------------------------------------------------------------------------------------------|----------------------------------------------------------------------------------------------------|----------------------------------------------------------------------------------------------------|----------------------------------------------------------------------------------------------------|----------------------------------------------------------------------------------------------------|
| Netwo                                                                 | rk Video Decoder                                                                                                    |                                                                                                    |                                                                                                    |                                                                                                    |                                                                                                    |
| Config                                                                | AV Setting                                                                                                    | Status                                                                                                    | Sys Info                                                                                                    | _                                                                                                    |                                                                                                    |
| Network                                                               | System Info                                                                                                    | Reboot                                                                                                    | SW Upgrade                                                                                                    | Date Time                                                                                                    |                                                                                                    |
| NetWork 1 (Eth1 Pr<br>Eth1 IP Ad<br>Eth1 Subnet<br>Eth1 Gat<br>Eth1 I | imary)<br>dress 192 - 168<br>Mask 255 - 255<br>teway 192 - 168<br>DHCP● off ○ on                                                           | 50  124    255  0    50  1                                                                                                    |                                                                                                    |                                                                                                    |                                                                                                    |
| NetWork 2 (Eth0 Se<br>Eth2 IP Ad<br>Eth2 Subnet                       | condary)<br>dress 192 - 168<br>Mask 255 - 255                                                                                              | . <u>1</u> . <u>124</u><br>. <u>255</u> . <u>0</u>                                                                                                    |                                                                                                    |                                                                                                    |                                                                                                    |
|                                                                       | NVO<br>Config<br>Network<br>NetWork 1 (Eth 1 Pr<br>Eth 1 Subnet<br>Eth 1 Subnet<br>Eth 1 Ga<br>Eth 1 Subnet<br>Eth 2 IP Ad<br>Eth 2 Subnet | NVO<br>Network Video Decoder<br>Config AV Setting<br>Network System Info<br>NetWork 1 (Eth1 Primary)<br>Eth1 IP Address 192 - 168<br>Eth1 Subnet Mask 255 - 255<br>Eth1 Gateway 192 - 168<br>Eth1 DHCP I on<br>NetWork 2 (Eth0 Secondary)<br>Eth2 IP Address 192 - 168<br>Eth2 Subnet Mask 255 - 255 | Network Video Decoder        Config      AV Setting      Status        Network      System Info      Reboot        Network      System Info      Reboot        NetWork 1 (Eth1 Primary)      Eth1 IP Address      192      168      50      124        Eth1 Subnet Mask      255      255      0      1      Eth1 OHCP © off © on        NetWork 2 (Eth0 Secondary)      Eth2 IP Address      192      168      1      124        Eth2 Subnet Mask      255      255      0      1      1      14 | Network Video Decoder      Config    AV Setting    Status    Sys Info      Network    System Info    Reboot    SW Upgrade      Network    System Info    Reboot    SW Upgrade      NetWork 1 (Eth1 Primary)    Eth1 IP Address    192    168    50    124      Eth1 Subnet Mask    255    255    255    0    1    Eth1 DHCP @ off @ on      NetWork 2 (Eth0 Secondary)    Eth2 IP Address    192    168    1    124    124    124    124    125    255    255    0    1    140    140    140    140    140    140    140    140    140    140    140    140    140    140    140    140    140    140    140    140    140    140    140    140    140    140    140    140    140    140    140    140    140    140    140    140    140    140    140    140    140    140    140    140    140    140    140    140    140    140    140    140 </th <th>Network Video Decoder      Config    AV Setting    Status    Sys Info      Network    System Info    Reboot    SW Upgrade    Date Time      NetWork 1 (Eth1 Primary)    Eth1 IP Address    192    168    50    124      Eth1 Subnet Mask    255    255    255    0      Eth1 DHCP © off O on    NetWork 2 (Eth0 Secondary)    Eth2 IP Address    192    168    1    124      Eth2 Subnet Mask    255    255    255    0    1    Eth2 IP Address    192    168    1    124      Eth2 IP Address    192    168    1    124    124    124    124    124    125    255    255    0    1    124    124    124    124    124    124    124    124    124    124    124    124    124    125    255    255    0    124    124    124    124    124    124    124    124    124    124    124    124    124    124    124    125    255    255    0    124</th> | Network Video Decoder      Config    AV Setting    Status    Sys Info      Network    System Info    Reboot    SW Upgrade    Date Time      NetWork 1 (Eth1 Primary)    Eth1 IP Address    192    168    50    124      Eth1 Subnet Mask    255    255    255    0      Eth1 DHCP © off O on    NetWork 2 (Eth0 Secondary)    Eth2 IP Address    192    168    1    124      Eth2 Subnet Mask    255    255    255    0    1    Eth2 IP Address    192    168    1    124      Eth2 IP Address    192    168    1    124    124    124    124    124    125    255    255    0    1    124    124    124    124    124    124    124    124    124    124    124    124    124    125    255    255    0    124    124    124    124    124    124    124    124    124    124    124    124    124    124    124    125    255    255    0    124 |

User can set the IP address of the device.

- Network 1 (Eth1 Primary): the IP address of the Streaming network interface.
- Network 2 (Eth2 Secondary): the IP address of the Control network interface.

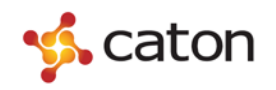

Click **Save** to save the modification.

#### 3.5.2 System Info

Select **System Info** in the submenu:

| 🤸 caton            | NVD                |                                                      |                      |                           |           | Carrent Version. Netscape |
|--------------------|--------------------|------------------------------------------------------|----------------------|---------------------------|-----------|---------------------------|
|                    | Networ             | k Video Decoder                                      |                      |                           |           |                           |
|                    | Config             | AV Setting                                           | Status               | Sys Info                  |           |                           |
|                    | Network            | System Info                                          | Reboot               | SW Upgrade                | Date Time |                           |
| System Information | System Information | Device Model<br>Hardware Version<br>Software Version | 1<br>1.2.50 build:20 | 1000<br>2.0<br>140402-386 |           |                           |

User can view system information of the device.

#### 3.5.3 Reboot

Select **Reboot** in the submenu:

| 🐝 caton | NVD     |                 |        |            |           | c | urrent Version:Netscape 5 |
|---------|---------|-----------------|--------|------------|-----------|---|---------------------------|
|         | Networ  | k Video Decoder |        |            |           |   |                           |
|         | Config  | AV Setting      | Status | Sys Info   |           | _ | _                         |
|         | Network | System Info     | Reboot | SW Upgrade | Date Time |   |                           |
|         |         |                 |        |            |           |   |                           |
|         |         |                 |        |            |           |   |                           |
|         |         |                 |        |            |           | _ |                           |
|         |         |                 | 0%     |            |           |   |                           |
|         |         |                 | Reboot |            |           |   |                           |
|         |         |                 | - A.   |            |           |   |                           |

Click Reboot to reboot the device.

#### 3.5.4 Upgrade

Select **SW Upgrade** in the submenu:

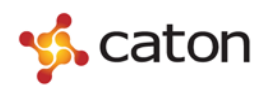

| 🐝 caton | NVD     |                  |        |            | Current Version:Netscape |
|---------|---------|------------------|--------|------------|--------------------------|
|         | Netwo   | rk Video Decoder |        |            |                          |
|         | Config  | AV Setting       | Status | Sys Info   |                          |
|         | Network | System Info      | Reboot | SW Upgrade |                          |
|         |         | File             |        | Browse     |                          |
|         |         |                  | Subn   | hit        |                          |

Click Browse... to select the upgrade file, and click Submit to upgrade the device. The upgrade process will last about half a minute. The device will restart automatically after upgraded, and recover to the default settings.

#### 3.5.5 Date Time

Select **Date Time** in the submenu:

| 🤸 caton            | NVD                                |                                                             |                           |            |           |   | Current Version:N | etscape 5 |
|--------------------|------------------------------------|-------------------------------------------------------------|---------------------------|------------|-----------|---|-------------------|-----------|
|                    | Netwo                              | rk Video Decoder                                            |                           |            |           |   |                   |           |
|                    | Config                             | AV Setting                                                  | Status                    | Sys Info   |           |   |                   |           |
| SysInfo=>Date Time | Network                            | System Info                                                 | Reboot                    | SW Upgrade | Date Time |   |                   |           |
| Date Time          | Date Time                          | e: 2010 / 11 / 08 (Y                                        | YYY/MM/DD)                |            |           |   |                   |           |
| Date Time Setting  | Date Time Setting<br>method of s   | e: 13:49:23 (24H)<br>synchronization: Int                   | ernet Time 🗸              |            |           | - |                   |           |
|                    | NTP Serv<br>Time Zor<br>Synchronor | er : time-a.timefreq.bl<br>ne : (GMT) UTC<br>us : 24 💌 (hou | ldrdoc.gov 💙<br>💙<br>rs ) |            |           |   |                   |           |
| Submit             | Apply                              |                                                             |                           |            |           | - |                   |           |

User can set the date and time of the device.

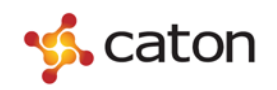

# **4** Technical Parameters

## 4.1 Video Decoding Index

| Video Decoding  | H.264(MPEG-4 Part 10/MPEG-4 AVC)                 |  |  |  |
|-----------------|--------------------------------------------------|--|--|--|
| Profile & Level | Support High/Main Profile, Support 4.1/3.0 Level |  |  |  |
|                 | 1080p@60/50: 1920 x 1080;                        |  |  |  |
|                 | 1080i@30/25: 1920 x 1080;                        |  |  |  |
| Video Format    | 720p@60/50: 1280 x 720;                          |  |  |  |
|                 | 576i@25: 720 x 576; 480i@30: 720 x 480;          |  |  |  |
| Audio Decoding  | AAC-LC, MPEG1-Layer II (MP2)                     |  |  |  |

### 4.2 Network Index

| Stussmin - Dusta asl | TS Over UDP, TS Over RTP, TS Over HTTP,                          |
|----------------------|------------------------------------------------------------------|
| Streaming Protocol   | R2TP(Reliable RTP, Caton Proprietary Transport Protocol)         |
| Network Interface    | Streaming: RJ-45 (10/100/1000 BASE-T), Support WAN transmission: |
| Network interface    | Control: RJ-45 (10/100 BASE-T), Support LAN only;                |
| Bit Rate             | Up to 12Mbps                                                     |

### **4.3 Interface Index**

|                  | 1xHD/SD-SDI (Up to 1080i30)                         |
|------------------|-----------------------------------------------------|
| Output Interface | 1xHDMI (Up to 1080p60)                              |
|                  | 1xAV (3xRCA)                                        |
|                  | 2xRJ45: Streaming 10/100/1000Base-T, Control 10/100 |
| Input Interface  | Base-T                                              |
| Other            | 2 x USB 2.0, support USB storage                    |

### 4.4 Environment Index

| Room Temperature    | 10°C~40°C |
|---------------------|-----------|
| Working Temperature | 0°C~50°C  |

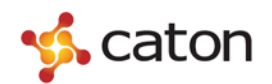

NVD980 H.264 HD Network Decoder User Manual

| Storing Temperature | -20°C~70°C |
|---------------------|------------|
| Power               | DC 12V     |
| Power Consumption   | ≤6W        |

# 4.5 Physical Index

| Height | 44.5mm  |
|--------|---------|
| Width  | 155.0mm |
| Depth  | 200.0mm |
| Weight | 1000g   |